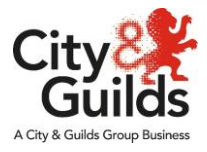

## Associate Resource Hub Access guide (Resources)

## What do I need to do?

1. Open the Associate Resource Hub website <u>here</u>, enter your email in the username box and your password, click in the blue "Login" tab.

City&Guilds Group = MENU

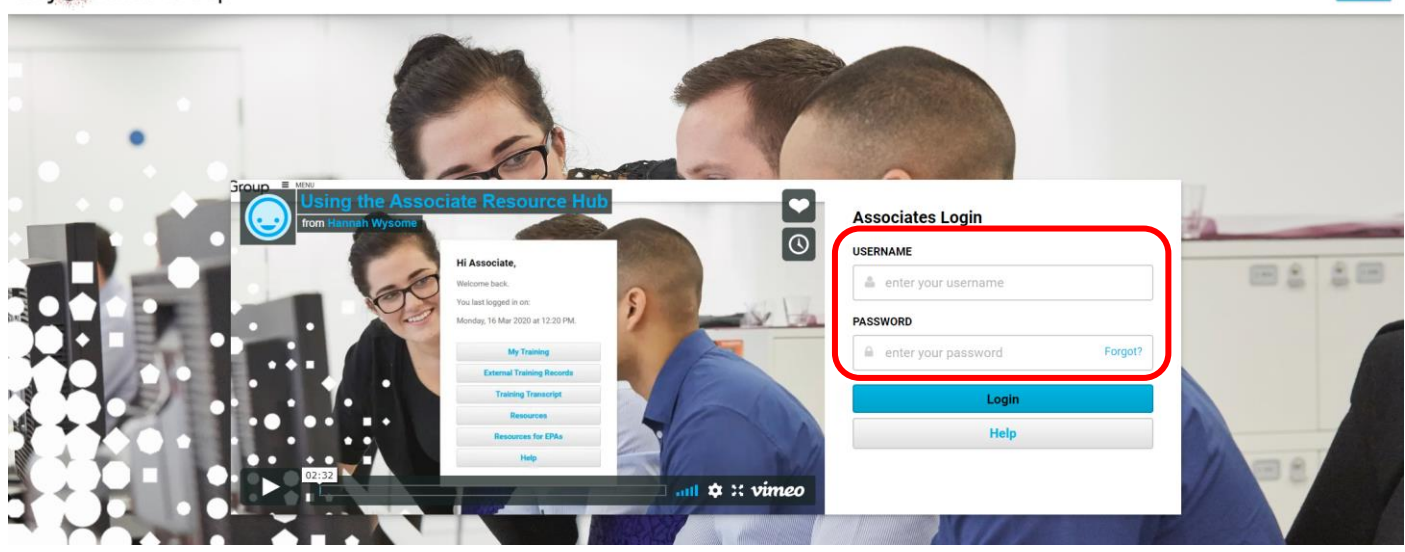

2. Select the "Resources for L/IEPAs" tab.

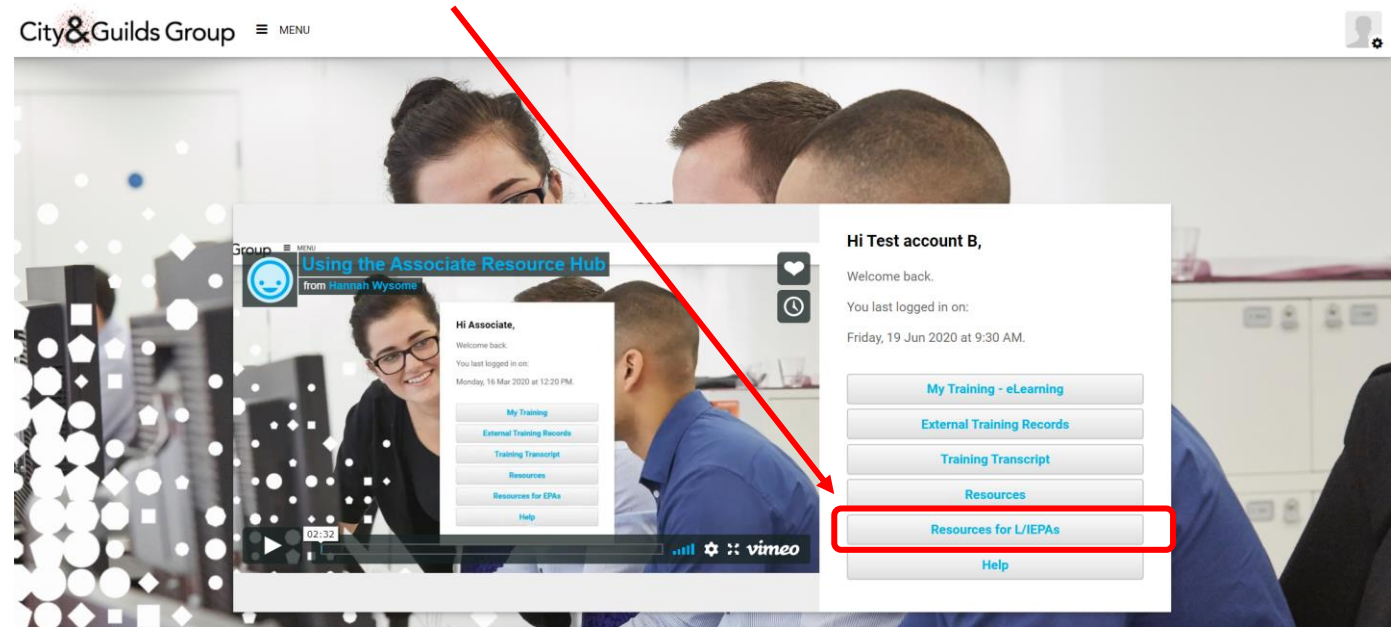

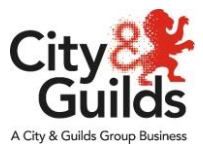

## 3. the next screen will show different files you can access

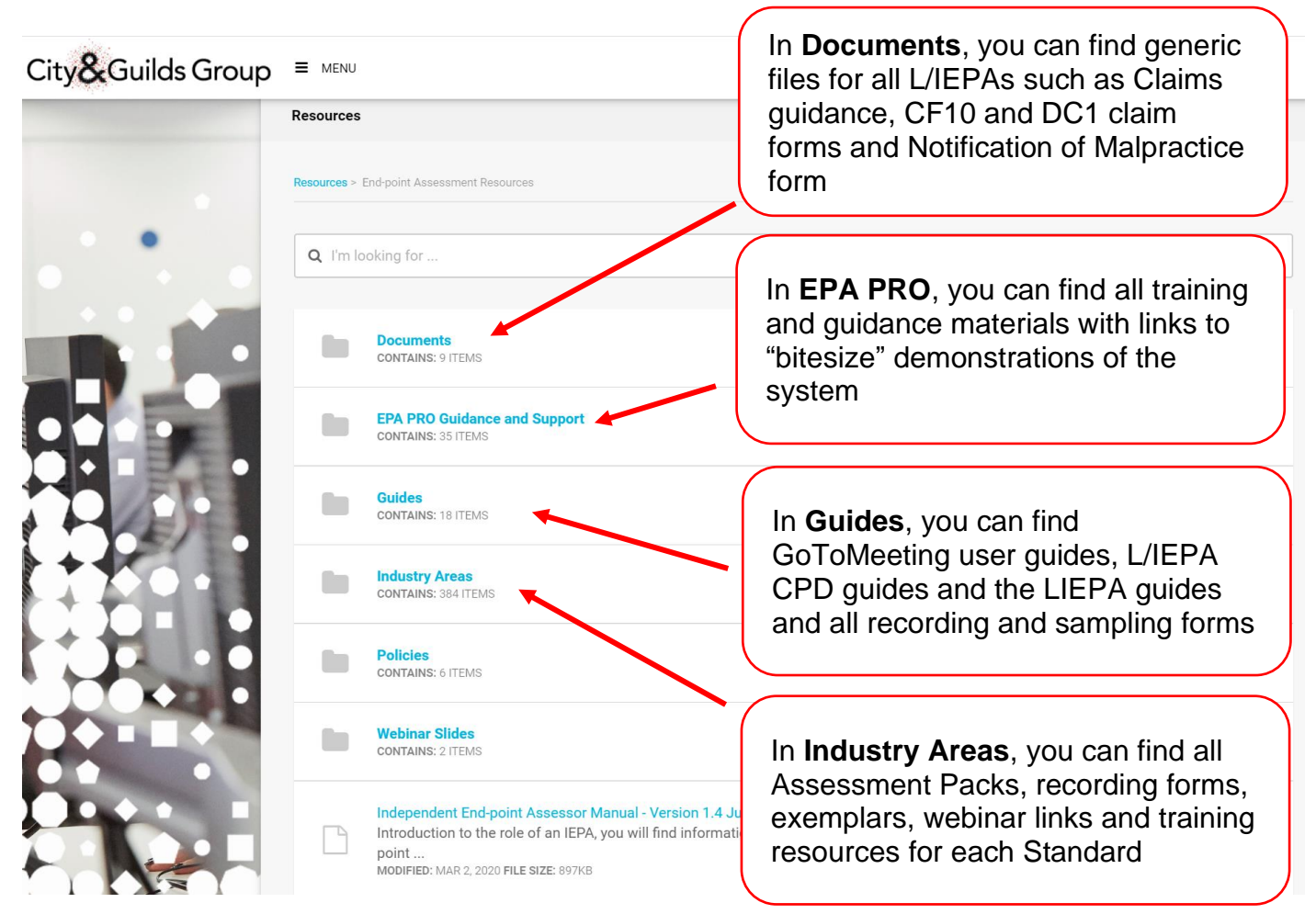

4. To access an Assessment Pack, select the "Industry Areas" folder.

| City & Guilds Group | ≡ MENU                                                                                                    |
|---------------------|----------------------------------------------------------------------------------------------------|
|                     | Resources                                                                                                    |
|                     | Resources > End-point Assessment Resources                                                                                                    |
| • • •               | Q I'm looking for                                                                                                    |
| . M                 | CONTAINS: 9 ITEMS                                                                                                    |
|                     | EPA PRO Guidance and Support<br>CONTAINS: 35 ITEMS                                                                                                    |
|                     | Guides<br>CONTAINS: 18 ITEMS                                                                                                    |
|                     | Industry Areas<br>CONTAINS: 384 ITEMS                                                                                                    |
|                     | Policies<br>CONTAINS: 6 ITEMS                                                                                                    |
|                     | Webinar Slides<br>CONTAINS: 2 ITEMS                                                                                                    |
|                     | Independent End-point Assessor Manual - Version 1.4 July 2018<br>Introduction to the role of an IEPA, you will find information that covers the processes and activities you will undertake prior to the end-<br>point<br>MODIFIED: MAR 2, 2020 FILE SIZE: 897KB |

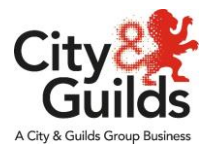

5. In the next screen, you can see folders for all the Industry areas that we currently deliver EPAs. Click in the relevant Industry folder to access the specific documents for each standard. (as an example, I will be selecting Business Skills -

City&Guilds Group = MENU

|  | Resources                                                         |
|--|-------------------------------------------------------------------|
|  | Resources > End-point Assessment Resources > Industry Areas       |
|  | Q I'm looking for                                                 |
|  | Automotive<br>CONTAINS: 19 ITEMS                                  |
|  | Beauty<br>CONTAINS: 5 ITEMS                                       |
|  | Bulding Services and Utilities<br>CONTAINS: 6 ITEMS               |
|  | Business Skills<br>CONTAINS: 83 ITEMS                             |
|  | Construction and Built Environment Services<br>CONTAINS: 12 ITEMS |
|  | Digital and IT<br>CONTAINS: 37 ITEMS                              |

6. In the next screen, you can see the folders with the name of the Apprenticeship Standards, you need to click in the relevant folder for the standard you need

| City <b>&amp;</b> Guilds Group | ≡ MENU                                                                        |  |
|--------------------------------|-------------------------------------------------------------------------------|--|
|                                | Resources                                                                     |  |
|                                | Resources > End-point Assessment Resources > Industry Areas > Business Skills |  |
|                                | Q I'm looking for                                                             |  |
|                                | Actuarial Technician<br>CONTAINS: 9 ITEMS                                     |  |
|                                | Business Administrator<br>CONTAINS: 7   ITEMS                                 |  |
|                                | Customer Service Practitioner<br>CONTAINS: 13 ITEMS                           |  |
|                                | Customer Service Specialist<br>CONTAINS: 7 ITEMS                              |  |
|                                | Insurance and Investment Feedback Form Guides<br>CONTAINS: 1 ITEMS            |  |
|                                | Insurance FAQs<br>CONTAINS: 1 ITEMS                                           |  |

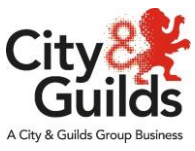

7. In the next screen, you can see the documents for the Apprenticeship standard, click in the document to need to open the file in your device.

City&Guilds Group = MENU

ſ

|                     | Resources                                                                                                    |                                                                                                    |  |  |
|---------------------|----------------------------------------------------------------------------------------------------|----------------------------------------------------------------------------------------------------|--|--|
|                     | Resources > End-point Assessment Resources > Industry Areas > Business Skills > Business                               | Administrator                                                                                                    |  |  |
|                     | <b>Q</b> I'm looking for                                                                                               |                                                                                                    |  |  |
|                     | Assessment Pack for IEPAs V1.2<br>MODIFIED: MAR 23, 2020 FILE SIZE: 1,450KB                                            | This is a Microsoft Word Document, click on it and the file will be                                                 |  |  |
|                     | Assessment Pack Recording Forms for IEPAs V1.1<br>MODIFIED: MAR 23, 2020 FILE SIZE: 140KB                              | downloaded to your computer or tablet.                                                                              |  |  |
|                     | Exemplar for an apprentice who has failed the EPA<br>MODIFIED: MAR 23, 2020 FILE SIZE: 23KB                            |                                                                                                    |  |  |
|                     | Level 3 Business Administrator Grading Calculator webinar Jan<br>MODIFIED: MAR 23, 2020                                | 20                                                                                                    |  |  |
|                     | Level 3 Business Administrattor Assessment Result Sheet<br>MODIFIED: MAR 23, 2020 FILE SIZE: 46KB                      | This is a link to a website or to a webinar recording, click on it and a                                            |  |  |
|                     | Level 3 Business Adminstrator Grade Calcualtor V1 Jan20<br>MODIFIED: MAR 23, 2020 FILE SIZE: 23KB                      | new tab will open in your internet browser to access the content.                                                   |  |  |
| •                   | Resources > End-point Assessment Resources > Industry Areas > Business Sk                                              | IIIs > Business Administrator                                                                                       |  |  |
|                     | <b>Q</b> I'm looking for                                                                                               |                                                                                                    |  |  |
|                     | Assessment Pack for IEPAs V1.2<br>MODIFIED: MAR 23, 2020 FILE SIZE: 1,450KB                                            |                                                                                                    |  |  |
|                     | Assessment Pack Recording Forms for IEPAs V1.1<br>MODIFIED: MAR 23, 2020 FILE SIZE: 140KB                              |                                                                                                    |  |  |
|                     | Exemplar for an apprentice who has failed the EPA<br>MODIFIED: MAR 23, 2020 FILE SIZE: 23KB                            |                                                                                                    |  |  |
|                     | Level 3 Business Administrator Grading Calculator ModiFied: MAR 23, 2020                                               | Level 3 Business Administrator Grading Calculator webinar Jan20<br>MODIFIED: MAR 23, 2020                           |  |  |
|                     | Level 3 Business Administrattor Assessment Result<br>MODIFIED: MAR 23, 2020 FILE SIZE: 46KB                            | Level 3 Business Administrattor Assessment Result Sheet<br>MODIFIED: MAR 23, 2020 FILE SIZE: 46KB                   |  |  |
| Exemplar feedbadocx | Level 3 Business Adminstrator Gr<br>MODIFIED: MAR 23, 2020 FILE SIZE: 23KE<br>The Mic<br>show at<br>screen<br>Click in | crosoft Word Document will<br>the lower left corner of your<br>when it has been downloaded.<br>this tab to open it. |  |  |

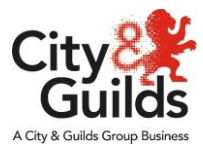

## 8. If at any point you would like to go back to the previous screen, previous folder or main resources screen select from here.

| City&Guilds Group =            | MENU                                                                                                    |                                                          |                                                                                     |  |
|--------------------------------|----------------------------------------------------------------------------------------------------|----------------------------------------------------------|-------------------------------------------------------------------------------------|--|
| Reso                           | ources                                                                                                    |                                                          |                                                                                     |  |
| 4                              |                                                                                                    |                                                          |                                                                                     |  |
| Reso                           | urces End-point Assessment Resources > Inc                                                                                                    | dustry Areas > Business Skills > Business Admini         | strator                                                                             |  |
| ٩                              | I'm looking for                                                                                                    |                                                          |                                                                                     |  |
|                                | Assessment Pack for IEPAs V<br>MODIFIED: MAR 23, 2020 FILE SIZE:                                                                                                    | <b>/1.2</b><br>1,450KB                                   | You can go back to the home<br>page or the main Resource<br>Page from this dropdown |  |
|                                | Assessment Pack Recording<br>MODIFIED: MAR 23, 2020 FILE SIZE:                                                                                                    | Forms for IEPAs V1.1<br>140KB                            | menu.                                                                               |  |
|                                | Exemplar for an apprentice w<br>MODIFIED: MAR 23, 2020 FILE SIZE: 2                                                                                                    | ho has failed the EPA<br>23KB                            |                                                                                     |  |
|                                | Level 3 Business Administrator Grading Calculator webinar Jan20     MODIFIED: MAR 23, 2020                                                                                              |                                                          |                                                                                     |  |
|                                | Level 3 Business Administration MODIFIED: MAR 23, 2020 FILE SIZE:                                                                                                    | tor Assessment Result Sheet<br>46KB                      |                                                                                     |  |
|                                | Level 3 Business Adminstrato<br>MODIFIED: MAR 23, 2020 FILE SIZE: :                                                                                                    | r Grade Calcualtor V1 Jan20<br>23KB                      |                                                                                     |  |
|                                |                                                                                                    |                                                          |                                                                                     |  |
| City <b>&amp;</b> Guilds Group | E MENU                                                                                                    |                                                          |                                                                                     |  |
| - rawfertu                     | HOME                                                                                                    |                                                          |                                                                                     |  |
|                                | MY TRAINING - ELEARNING                                                                                                    |                                                          |                                                                                     |  |
|                                | EXTERNAL TRAINING RECORDS                                                                                                    | esources > Industry Areas > Business                     | Skills > Business Administrator                                                     |  |
|                                | TRAINING TRANSCRIPT                                                                                                    |                                                          |                                                                                     |  |
|                                | RESOURCES                                                                                                    |                                                          |                                                                                     |  |
|                                | RESOURCES FOR L/IEPAS                                                                                                    | s for IEPAs V1.2<br>D20 FILE SIZE: 1,450KB               |                                                                                     |  |
|                                | Assessment Par<br>MODIFIED: MAR 23,                                                                                                    | ck Recording Forms for IEPAs V1<br>2020 FILE SIZE: 140KB | .1                                                                                  |  |
|                                | Exemplar for an apprentice who has failed the EPA<br>MoDIFIED: MAR 23, 2020 FILE SIZE: 23KB   Level 3 Business Administrator Grading Calculator webinar Jan20<br>MoDIFIED: MAR 23, 2020 |                                                          |                                                                                     |  |
|                                |                                                                                                    |                                                          |                                                                                     |  |
|                                | Level 3 Business<br>MODIFIED: MAR 23,                                                                                                    | s Administrattor Assessment Res<br>2020 FILE SIZE: 46KB  | ult Sheet                                                                           |  |